### APPROVING STUDENT TIMECARDS ON-CAMPUS

- 1. Log in to TruView
- 2. Click "Employee"
- 3. Click "Student Employment Supervision"
- 4. Click "Timecard Supervisor Interface"

## Student Employment Supervision Page

#### Student Employment Supervision

- Clearance Department Interface
- Timecard Supervisor Interface
- Timecard Department Interface
- Timecard Admin Interface
- Clearance Admin Interface
- Tru-Positions List a Position
- 5. Log in with your Truman username and password. Be sure to use your username, not your email address.

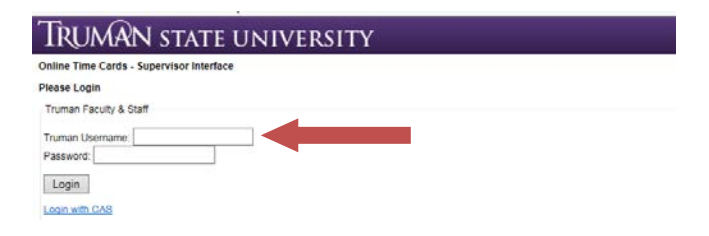

#### 6. Select a month

# TRUMAN STATE UNIVERSITY

Online Time Cards - Supervisor Interface

Select a Month:

|                | May 2016 ≥ - |    |    |    |    | ≥  |    |            |
|----------------|--------------|----|----|----|----|----|----|------------|
| Previous Month | S            | М  | Т  | W  | Т  | F  | S  | Next Month |
|                | 1            | 2  | 3  | 4  | 5  | 6  | 7  |            |
|                | 8            | 9  | 10 | 11 | 12 | 13 | 14 |            |
|                | 15           | 16 | 17 | 18 | 19 | 20 | 21 |            |
|                | 22           | 23 | 24 | 25 | 26 | 27 | 28 |            |
|                | 29           | 30 | 31 |    |    |    |    |            |

### 7. Select a student by clicking their name

# TRUMAN STATE UNIVERSITY

**Online Time Cards - Supervisor Interface** 

Select a Month:

| ≤ May 2016 ≥ |    |    |    |    |    |     |
|--------------|----|----|----|----|----|-----|
| S            | М  | Т  | W  | Т  | F  | S   |
| 1            | 2  | 3  | 4  | 5  | 6  | - 7 |
| 8            | 9  | 10 | 11 | 12 | 13 | 14  |
| 15           | 16 | 17 | 18 | 19 | 20 | 21  |
| 22           | 23 | 24 | 25 | 26 | 27 | 28  |
| 29           | 30 | 31 |    |    |    |     |

Select a Student:

| Name | ID | Budget | # Jobs | # Submitted | # Approved |
|------|----|--------|--------|-------------|------------|
|      |    |        | 2      | 1           | 0          |
|      |    |        |        |             |            |

Indicates a pending timecard for this month

Logout

8. Click on each day that has hours entered to verify the times worked

|   | TRUMAN                                                    | STATE                       | UNIVERSITY                                                                      |
|---|-----------------------------------------------------------|-----------------------------|---------------------------------------------------------------------------------|
|   | Click or drag to highlight<br>you are finished, click "Up | the times you wo<br>pdate". | rked for each position below. The highlighted cells mark th                     |
| l | 5/24/2016 - Tues                                          | sday                        |                                                                                 |
| l |                                                           | 10 hours for                |                                                                                 |
|   | Time                                                      | <u> </u>                    | Click to lock timecard and prevent the student from making changes to the day's |
| L | 7.45 AM 7.00 AM                                           |                             | hours                                                                           |
| L | 7:15 AM - 7:30 AM                                         |                             | nours                                                                           |
| L | 7:45 AM - 8:00 AM                                         |                             | Daily Comments                                                                  |
| L | 8:00 AM - 8:15 AM                                         |                             |                                                                                 |
| L | 8:15 AM - 8:30 AM                                         |                             | 10 hours for                                                                    |
| L | 8:30 AM - 8:45 AM                                         |                             | Add                                                                             |
| ł | 8:45 AM - 9:00 AM                                         |                             | Clicity to add commonts                                                         |
| L | 9:00 AM - 9:15 AM                                         |                             | Click to add comments                                                           |
| L | 9:15 AM - 9:30 AM                                         |                             |                                                                                 |
| L | 9:30 AM - 9:45 AM                                         |                             |                                                                                 |
| L | 9:45 AM - 10:00 AM                                        |                             |                                                                                 |
| L | 10:00 AM - 10:15 AM                                       |                             |                                                                                 |
| L | 10:15 AM - 10:30 AM                                       |                             |                                                                                 |
| L | 10:30 AM - 10:45 AM                                       |                             |                                                                                 |
| L | 10:45 AM - 11:00 AM                                       |                             |                                                                                 |
| L | 11:00 AM - 11:15 AM                                       |                             |                                                                                 |
| L | 11:15 AM - 11:30 AM                                       |                             |                                                                                 |
| L | 11:30 AM - 11:45 AM                                       |                             |                                                                                 |
| L | 11:45 AM - 12:00 PM                                       |                             | ~                                                                               |
|   | 12:00 PM - 12:15 PM                                       | 2.00 hours                  |                                                                                 |
|   | Total: 2 00 hours                                         | ato Cancol                  | 1                                                                               |
| 1 | Total. 2.00 Hours Opd                                     | Cancer                      | 1                                                                               |

- To add or remove time for this day, select or deselect the appropriate time intervals.
- Once you have reviewed the timecard for the day, click "Update" to return to the monthly timecard.
- 9. Click "Approve." If a student is working more than one job under your supervision; i.e. scholarship and institutional or work-study, you will need to approve each of the timecards separately.
  - I = Institutional, S = Scholarship, W=Work-Study

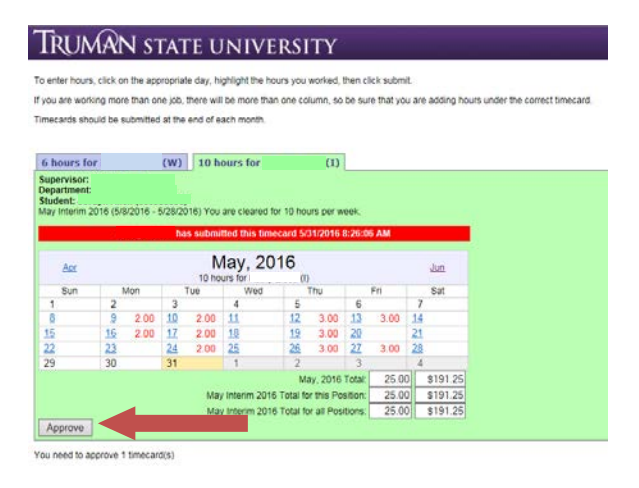